Her er en kort vejledning til hvorledes du kan få Open Office til at gemme dokumenter generelt som Word.

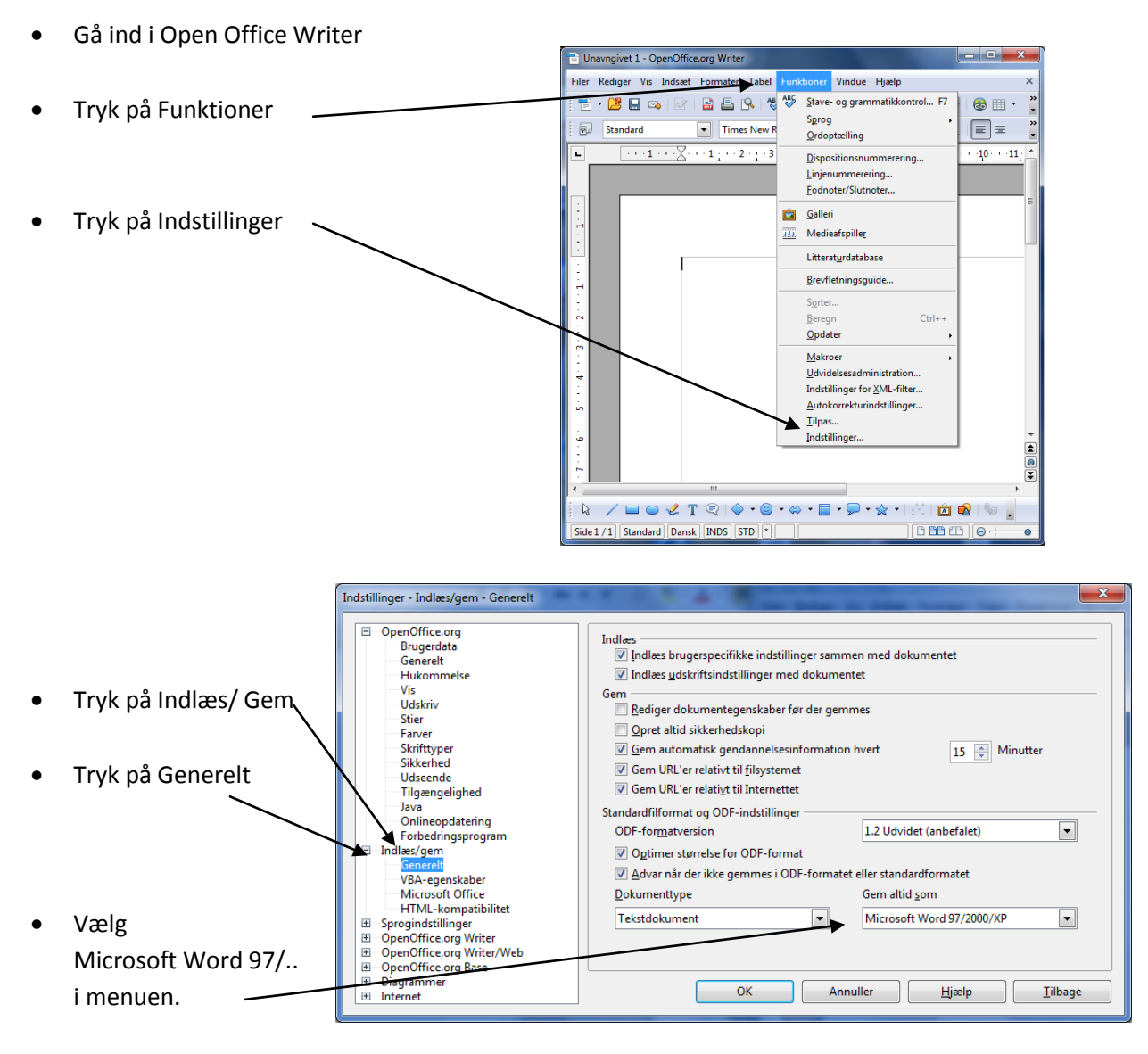

• Tryk "OK"

Nu gemmer Open Office fremover dine dokumenter som Word.

Vær opmærksom på at tidligere dokumenter skal ordnes manuelt.

Gå ind i

- Filer -> Gem Som
- Under filtype vælger du " Microsoft Word 97/2000/XP"
- Tryk "OK"

Nu er dokumentet gemt som Word dokument.